# BarDIMM Box Guide

04/07/2022 Edition 4

Link to BarDIMM Manual: https://support.celiveo.com/helpdesk/attachments/79013742691

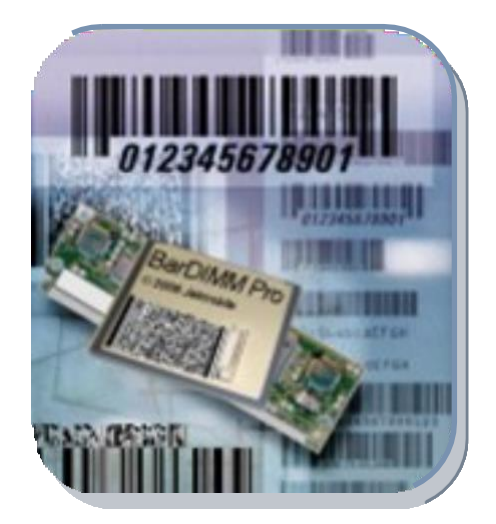

**Step 1**: Download the JetSpool configuration utility: <u>https://support.celiveo.com/helpdesk/attachments/79015934847</u>

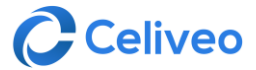

### Step 2

1. After downloading JetSpool, unzip Jetspool.zip and launch Jetspool.exe, click **OK**.

| JetSpool 4.1                                                                                                    |                     |
|----------------------------------------------------------------------------------------------------|---------------------|
| File Options About                                                                                                    |                     |
| File to send                                                                                                    | Select a device     |
| Files filter No filter (*,*)                                                                                                    | <u> </u>            |
| A:<br>S9. PRN<br>AUTOEXEC<br>boot.ini<br>Documents and Settings<br>CONFIG.SY<br>Program Files<br>M5DOS.SY<br>RECYCLER<br>NTDETECT<br>System Volume Information<br>pagefile.sy | .BAT<br>'S<br>5.COM |
| WINDOWS                                                                                                    |                     |
| Settings                                                                                                    |                     |
| Devices discovery                                                                                                    |                     |
| Broadcast IP mask : 192.168.0.255                                                                                                    |                     |
| Broadcast timeout (ms) : 1000                                                                                                    |                     |
| Also perform discovery of BarDIMM Boxes                                                                                                    | - 1                 |
| Display web page by double clicking on a printer                                                                                                    |                     |
| Web browser Force Internet Explorer usa                                                                                                    | je 💌                |
| OK Cancel                                                                                                    |                     |

2. Click the **Options** tab, select **Settings**. Check "Also perform discovery of BarDIMM Boxes" and click **OK**.

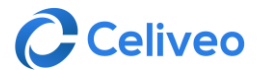

# Step 3

1. Click on '**Select a Device**'. You should see the JBOX2 in the list of devices, if not click '**Update list**' to display JBOX 2.

| 🖉 JetSpool 4.1                  |               |                       |
|---------------------------------|---------------|-----------------------|
| File Options About              |               |                       |
| Target device                   |               | Select a file to send |
| Name                            | IP address    | Device type           |
| HP Color LaserJet CM3530 MFP    | 192.168.0.93  | HP printer            |
| HP LaserJet P4015               | 192.168.0.96  | HP printer            |
| HP Color LaserJet CM4730 MFP    | 192.168.0.90  | HP printer            |
| HP LaserJet M4345 MFP           | 192.168.0.91  | HP printer            |
| HP Color LaserJet CP5520 Series | 192.168.0.120 | HP printer            |
| HP LaserJet M3035 MFP           | 192.168.0.95  | HP printer            |
| HP Color Laser Jet CM4540 MFP   | 192.168.0.94  | HP printer            |
| JBOX2                           | 192.168.0.110 | BarDIMM Box           |
|                                 |               |                       |
|                                 |               |                       |
|                                 |               |                       |
|                                 |               | Update list           |
|                                 |               |                       |
|                                 |               |                       |
| Selected file :                 |               |                       |
| Selected printer :              |               |                       |
| ,                               |               |                       |
| Transfer type : LPR             | •             | Send to printer       |
| ,                               |               |                       |
|                                 |               |                       |
| 0                               | iit l         |                       |
|                                 |               |                       |
|                                 |               |                       |

2. Copy and paste IP Address given to JBOX2 into a web browser to enter BarDIMM configuration.

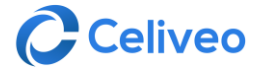

### Step 4

1. Enter username and password you wish to use.

These login credentials will be the login credentials set for the BarDIMM box, as indicated on page 14 of the Manual section 4.1.2. "Connecting to the Web Server of the BarDIMM Box"

#### 2. Click the **Network** tab on the left menu.

network

This option allows the configuration of the network parameters, the DHCP, and the fixed IP:

| network          |                                                          |
|------------------|----------------------------------------------------------|
| network settings |                                                          |
|                  |                                                          |
| host name        |                                                          |
| host name        | JBOX2-001 BEB0901 FD                                     |
| ip lookup met    | thod                                                     |
| 💿 dhop           |                                                          |
| O manual         |                                                          |
| ip address       | 192.0.0.192                                              |
| subnet mask      | 255.0.0.0                                                |
| gateway          | 0.0.0.0                                                  |
|                  |                                                          |
| lan speed        |                                                          |
| 💿 auto           |                                                          |
| O 10 half duple  | х                                                        |
| ◯ 10 full duplex |                                                          |
| O 100 half dupl  | ех                                                       |
| 🔘 100 full duple | X                                                        |
| warning: remem   | ber to restart the print server after the modifications. |
| save             |                                                          |
| save             |                                                          |

**Host name:** Host name for the BarDIMM Box. Please change it to the name of the printer it is attached to (ie: "BDBox\_LJ1300\_Sales").

**IP lookup method DHCP**: Keep "DHCP" to let your network DHCP server automatically assign an IP address to the BarDIMM Box. Select "Manual" to manually assign all network parameters. **LAN Speed**: Keep "Auto" or force the LAN setting if necessary. **Save**: Click on "Save" to keep the new settings.

**Important note:** the BarDIMM Box must be rebooted to use the new settings. This is done by clicking on the **Restart** button in the home page.

Don't forget to update your browser address as the IP address of the box will be changed as per your wish.

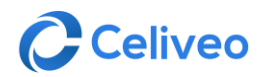

### 3. Click the **Printer** tab on the left menu.

#### printer

This screen allows you to define where the target printer is: connected to the built-in USB port (lan2USB), or attached to the network (lan2lan). In the latter case, both the IP address and the port must be indicated.

| PCL5e USB                                                                                                    | or LAN printer                                                                                                    |                                                                                                    |
|----------------------------------------------------------------------------------------------------|----------------------------------------------------------------------------------------------------|----------------------------------------------------------------------------------------------------|
| Di What is BarDIM<br>The BarDIMM Box brings<br>onnectivity. BarDIMM Box<br>etmobile BarSIMM, BarD<br>olutions to print quickly a | M Box ?<br>the BarDIMM technology<br>c supports one printer, throw<br>IMM (formerly known as Jund<br>accurately barcodes on | to all PCL5e compatible printers and to legacy hp printers equipped with USB or LA<br>ugh network or USB.<br>etCAPS BarSIMM and BarDIMM), BarDIMM <sup>tm</sup> Pro are the most complete and the easie:<br>HP LaserJet printers. |
| home                                                                                                    | printer                                                                                                    |                                                                                                    |
| network                                                                                                    | printer settings                                                                                                    |                                                                                                    |
| printer                                                                                                    | input parame                                                                                                    | ters                                                                                                    |
| atorago                                                                                                    | raw port                                                                                                    | 9100                                                                                                    |
| storage                                                                                                    | Ipd queue                                                                                                    | raw                                                                                                    |
| freescape                                                                                                    | printer conne                                                                                                    | ection                                                                                                    |
| firmware                                                                                                    | <ul> <li>usb</li> </ul>                                                                                                    |                                                                                                    |
| log                                                                                                    | O lan                                                                                                    |                                                                                                    |
| custom page                                                                                                    | ip or name*                                                                                                    | 0.0.0                                                                                                    |
| restore                                                                                                    | port                                                                                                    | 9100                                                                                                    |
| reetart                                                                                                    | log                                                                                                    |                                                                                                    |
| i sətali t                                                                                                    | log                                                                                                    |                                                                                                    |
| logout                                                                                                    | _                                                                                                    |                                                                                                    |
| links                                                                                                    | * note on name                                                                                                    | : dns servers are required, not resolved name are invalid.                                                                                                    |
| BarDININ<br>www.jetmobile.com                                                                                                    | save                                                                                                    |                                                                                                    |

4. Click on the **Save** button to keep the new settings.

| BarDIMM Box PrintServer<br>Easily print barcodes from SAP R/3, other ERPs, Unix, Windows on any<br>PCL5e USB or LAN printer                                                                                                    |                                                                                                    |  |  |
|----------------------------------------------------------------------------------------------------|----------------------------------------------------------------------------------------------------|--|--|
|                                                                                                    |                                                                                                    |  |  |
| The BarDIMM Box Print is BarDIMM Box ?<br>The BarDIMM Box brings the BarDIMM technology to all PCL5e compatible printers and to legacy hp printers equipped with USB or LAN connectivity. BarDIMM Box supports one printer, through network or USB.<br>Jetmobile BarSIMM, BarDIMM (formerly known as JetCAPS BarSIMM and BarDIMM), BarDIMM <sup>tm</sup> Pro are the most complete and the easiest solutions to print quickly and accurately barcodes on HP LaserJet printers. |                                                                                                    |  |  |
| home                                                                                                    | B save                                                                                                |  |  |
| network                                                                                                    | save settings                                                                                         |  |  |
| printer                                                                                                    | information : the configuration has been saved. the box requires a restart to apply new configuration |  |  |
| storage                                                                                                    |                                                                                                    |  |  |
| freescape                                                                                                    |                                                                                                    |  |  |
| firmware                                                                                                    |                                                                                                    |  |  |
| log                                                                                                    |                                                                                                    |  |  |
| custom page                                                                                                    |                                                                                                    |  |  |
| restore                                                                                                    |                                                                                                    |  |  |
| restart                                                                                                    |                                                                                                    |  |  |
| logout                                                                                                    |                                                                                                    |  |  |
| ► links<br>► ar D MM<br>> www.jetmobile.com                                                                                                    |                                                                                                    |  |  |

5. Click the **Restart** tab on the left menu.

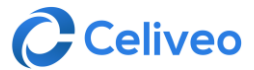

| What is BarDIM<br>he BarDIMM Box brings<br>onnectivity. BarDIMM Bo<br>etmobile BarSIMM, BarD<br>olutions to print quickly a | M Box ?<br>the BarDIMM technology to all PCL5e compatible printers and to legacy hp printers equipped with USB or L4<br>x supports one printer, through network or USB.<br>NMM (formerly known as JetCAPS BarSIMM and BarDIMM), BarDIMM <sup>tm</sup> Pro are the most complete and the easier<br>nd accurately barcodes on HP LaserJet printers. |
|----------------------------------------------------------------------------------------------------|----------------------------------------------------------------------------------------------------|
| home                                                                                                    | ■ restart                                                                                                    |
| network                                                                                                    | restart bruit servei                                                                                                    |
| printer                                                                                                    | warning : print server will be restarted.                                                                                                    |
| storage                                                                                                    | restart                                                                                                    |
| freescape                                                                                                    | -                                                                                                    |
| firmware                                                                                                    |                                                                                                    |
| log                                                                                                    |                                                                                                    |
| custom page                                                                                                    |                                                                                                    |
| restore                                                                                                    |                                                                                                    |
| restart                                                                                                    |                                                                                                    |
| logout                                                                                                    | -                                                                                                    |
| links                                                                                                    |                                                                                                    |

### 6. When prompted, click the **Restart** button.

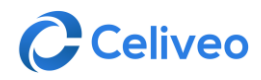